# Подключение ресивера.

# 1 шаг - Выбираем способ подключения к Интернету.

Th.

LAN HOPT

I AN

КАБЕЛЬ

ΤB

HDM7

TOPT TB

u

HDMI

NOF

ПОДКЛЮЧИТЬ

HDMI KABEAD

В РЕСИВЕР И ТВ

HDMT

КАБЕЛЬ

А) Проводное подключение через
LAN кабель.

Если вы используете проводную сеть, соедините LAN кабелем ресивер Telepark 254N и ваш роутер.

## Внимание!

LAN провод в комплектацию не входит, но его можно приобрести в магазине

## 2 шаг - Выбираем способ подключения к ТВ.

Для подключения ресивера Telepark 254N к вашему телевизору можно использовать два вида кабелей:

НDMI кабель предоставляет наилучшее качество изображения и позволяет воспроизводить цифровое видео высокой чёткости (HD). Композитный RCA кабель

предоставляет стандартное качество изображения.

А) Подключение к ТВ через HDMI кабель.

Если ваш ТВ имеет HDMI вход, используйте HDMI кабель, для соединения ресивера Telepark 254N с ТВ через HDMI порт.

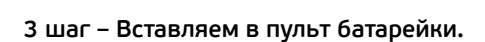

Вставьте батарейки в пульт, как это обозначено на рисунке.

# Завершение подключения.

После включения ресивера начнется загрузка, во время которой на экране появится логотип Telepark.TV. По завершении загрузки используйте пульт дистанционного управления от ресивера и следуйте инструкциям на экране TB.

# Настройки подключения ТВ.

# Выбираем источник сигнала на ТВ.

С помощью пульта от телевизора, необходимо установить на телевизоре правильный источник, через который ресивер подключен к телевизору. Обычно это можно сделать кнопкой на пульте телевизора с одним из этих обозначений: SOURCE / INPUT / AV / Quelle / Eingang

⇒ Например: если ресивер подключен в порт "HDMI 2", то необходимо на телевизоре переключится на вход "HDMI 2"

# Настройка ресивера.

При первом включении ресивера автоматически запустится мастер начальной установки. В появившемся окне выберите необходимый язык меню. Для продолжения нажмите кнопку «ОК».

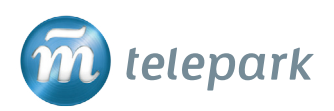

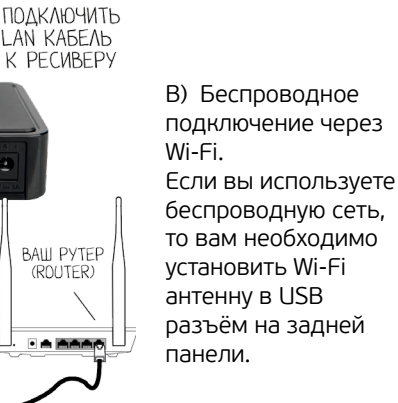

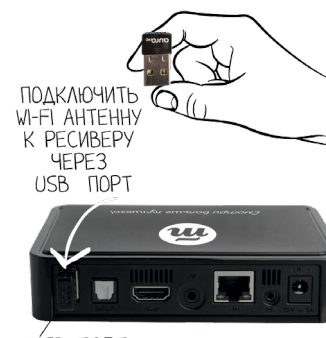

ÚSB NOPT

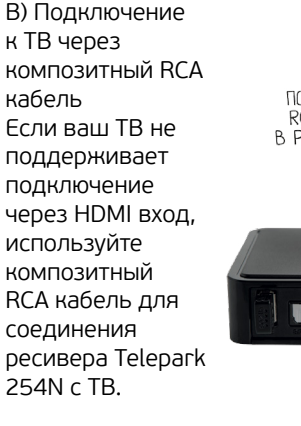

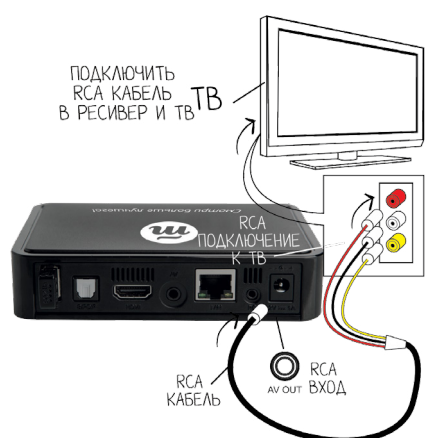

4 шаг – Подключаем ресивер к электросети.

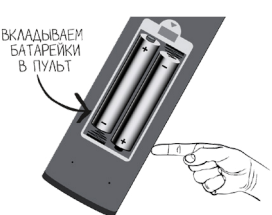

Подключите адаптер питания к ресиверу и к розетке домашней электросети. Ресивер включится автоматически.

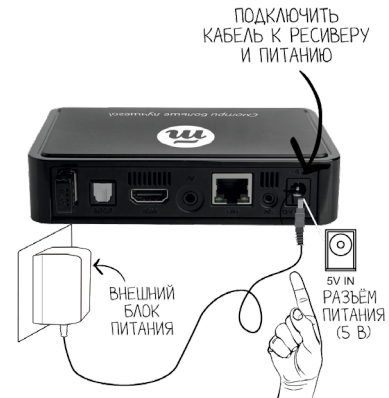

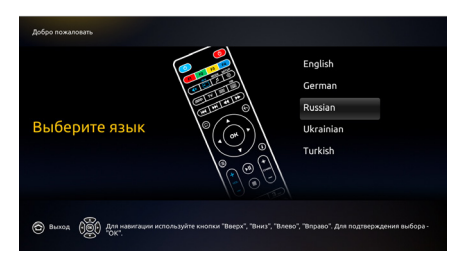

к ресиверу розетке до электросе Ресивер включится автоматич

## Настройки ресивера.

#### 1 шаг – Выбираем способ подключения к ТВ.

Выберите в меню способ подключения к вашему телевизору.

Для продолжения нажмите кнопку «ОК».

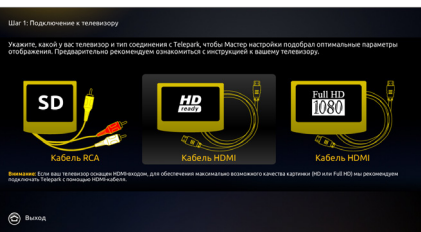

#### 2 шаг – Выбираем способ подключения к Интернету.

Выберите в меню способ подключения к интернету. Для продолжения нажмите кнопку «ОК».

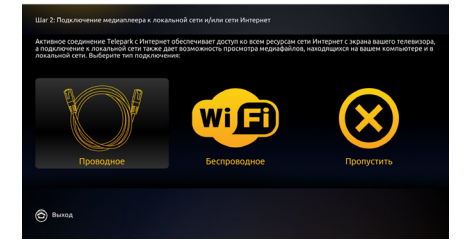

#### При выборе проводного соединения 2.1 шаг - Проверяем подключение к проводной сети.

Если вы сделали все шаги верно, то у вас автоматически появится на экране сообщение о том, что подключение к локальной сети прошло успешно. Для продолжения нажмите кнопку «OK».

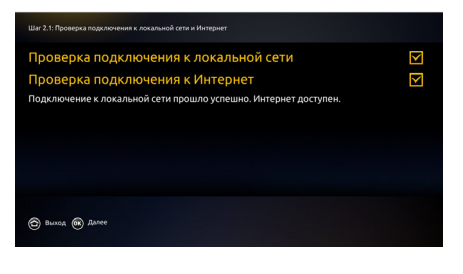

#### При выборе беспроводного соединения 2.1 шаг – Настройки беспроводного соединения.

Выберите название беспроводной сети, к которой вы хотите подключиться. Для продолжения нажмите кнопку «ОК».

| Шаг 2.1: Подключение к беспроводной сети |                                                                         |                           |  |
|------------------------------------------|-------------------------------------------------------------------------|---------------------------|--|
| Wi (Fi)                                  | Выбор сети                                                              | Telepark                  |  |
|                                          | к которой вы хотите подключиться,<br>либо настройте подключение вручную |                           |  |
|                                          |                                                                         | Telepark-Guest            |  |
|                                          |                                                                         | links101                  |  |
|                                          |                                                                         | ALHN-E940                 |  |
|                                          |                                                                         | HP-Print-23-LaserJet 1102 |  |
|                                          |                                                                         | Настроить вручную         |  |
|                                          |                                                                         |                           |  |
| 🗇 Выход                                  |                                                                         |                           |  |

#### 2.2 шаг – Вводим пароль Wi-Fi.

Введите ваш пароль от Wi-Fi. Если пароль состоит из цифр используйте кнопки с цифрами на пульте. Для ввода букв или

знаков используйте кнопку КВ для использования виртуальной клавиатуры. После ввода пароля нажмите кнопку «OK».

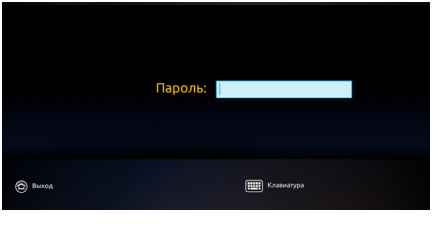

### 2.3 шаг – Проверяем подключение к беспроводной сети

Если вы сделали все шаги верно, то у вас на экране появится

сообщение о том, что подключение к беспроводной сети прошло успешно. Для продолжения нажмите кнопку «ОК».

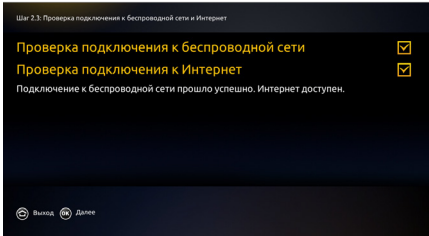

#### 3 шаг – Настраиваем прогноз погоды

В появившемся окне автоматически определится город и страна вашего местоположения. Для продолжения нажмите кнопку «OK».

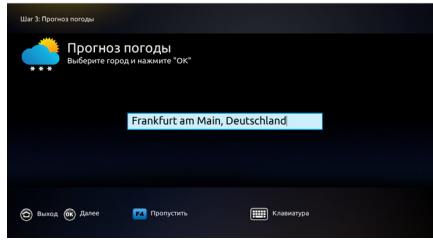

#### 4 шаг – Настраиваем часовой пояс

В появившемся окне выберите город вашего местоположения. Для продолжения нажмите кнопку «OK».

| Ċ       | Выберите ваш часовой<br>пояс | Europe/Athens<br>Europe/Belfast<br>Europe/Belfasde<br>Europe/Bertin<br>Europe/Bratislava<br>Europe/Bratislava<br>Europe/Buscharest |
|---------|------------------------------|----------------------------------------------------------------------------------------------------|
| 🕞 Выход |                              |                                                                                                    |

#### Завершение настройки ресивера.

После окончания процесса настройки ресивера появится сообщение о том, что мастер настройки успешно закончил

свою работу. Нажмите кнопку «ОК» для того, чтобы применить установки.

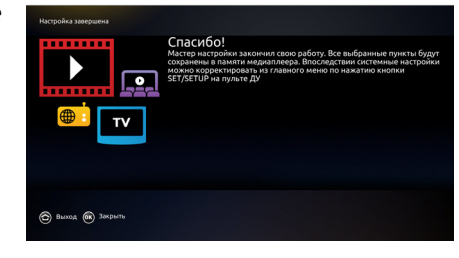

#### Ввод пароля.

Для подключения сервиса услуг Telepark.TV введите свой логин и пароль, которые были указаны в сопроводительном письме.

После ввода логина и пароля ресивер автоматически начнет воспроизведение первого канала. ЖЕЛАЕМ ПРИЯТНОГО ПРОСМОТРА!

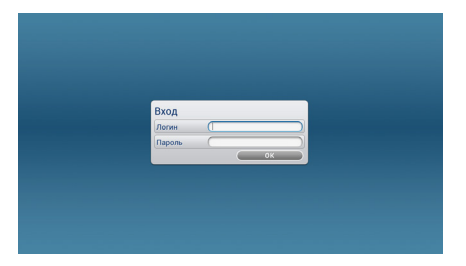

### ОБРАТИТЕ ВНИМАНИЕ!

Пароль от вашего Wi-Fi не является паролем от сервиса Telepark.TV!

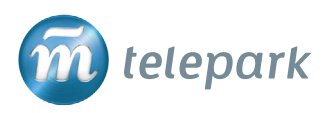